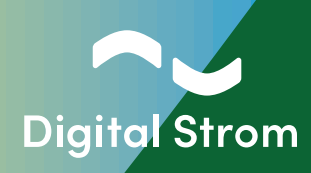

# Digital Strom Energy Cockpit Installationsanleitung

Kompatibel mit dSS Version 1.19.7 oder neuer

www.digitalstrom.com

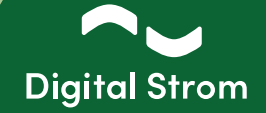

### Effiziente und effektive Verbesserung der Energiebilanz

### Verbessern Sie Ihre Energiebilanz, indem selbsterzeugte Energie smart verbraucht wird.

Erreicht wird dies durch Einbindung Ihrer PV-Anlage oder anderen Energiequelle in das dS System. Sobald die erzeugte Energie ausreicht, können Ladestationen für Elektrofahrzeuge, Warmwasserspeicher oder andere Verbraucher Ihrer Wahl aktiviert werden – ganz ohne manuellen Eingriff.

Sollte kein Verbraucher vorhanden sein, kann die erzeugte Energie, bei vorhandener Batterie, auch vollautomatisch gespeichert werden. Damit verringern Sie sowohl Ihre Abhängigkeit vom Elektrizitätsanbieter als auch die Einspeisung in das Energienetz.

Mit diesem neuen Tool können Sie, abhängig von Ihrer Konfiguration und Ihrer Anwesenheit in Ihrem Zuhause während des Tages, Ihren Eigenverbrauch der Energie, die von Ihrem PV-System erzeugt wird, von den klassischen 30% auf bis zu 80% erhöhen.

### Funktionsweise

Nur bei vorhandener selbsterzeugter Energie werden gezielt, die von Ihnen definierten Verbraucher zugeschaltet. Der dann höhere Energieverbrauch speist sich nur aus Ihrer eigenen "grünen" Quelle.

Digital Strom Energy Cockpit erkennt, wie viel «grüne» Leistung vom Wechselrichter abgegeben wird. Dadurch können zusätzliche Verbraucher gezielt zugeschaltet und mit der zusätzlich vorhandenen Leistung betrieben werden. Als Beispiel dienen Ladestationen für Elektrofahrzeuge, Warmwasserspeicher, Waschmaschinen oder Geschirrspülmaschinen.

Das Digital Strom Energy Cockpit bietet eine flexible Lösung für den Fall, dass Ihre Energiequelle kurzfristig keinen Strom liefern kann. Sollten z.B. Wolken die Stromerzeugung unterbrechen, wird eine von Ihnen vorab definierte Ausschaltverzögerung aktiv. Damit wird ein kurzzeitiges Ein- und Ausschalten Ihres Verbrauchers vermieden.

Das Digital Strom-System misst die Leistungen im Hausnetz und steuert die Verbraucher. So können Sie Ihre Energiewerte im DS Konfigurator und der App verfolgen. Studien zeigten, dass die Visualisierung des Verbrauchs zu einem bewussteren Umgang und damit zu einer Reduktion des Energieverbrauchs von bis zu 15% führen kann.

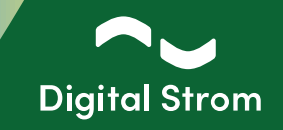

### Voraussetzungen für die Installation

Sie möchten Modbus Energiezähler in Ihr bestehendes Digital Strom-System integrieren? Vergewissern Sie sich vor Beginn der Installation, dass folgende Vorraussetzungen erfüllt sind.

- Sie benötigen die dSS Version 1.19.7 oder neuer und
- einen dieser kompatiblen Modbus-RTU-Zähler (max. 6 Zähler pro DS-Installation):
  - Hager ECR380D
  - Eastron SDM630-Modbus V2
  - ABB B23 212-600
  - Schneider Electric iEM3155

- Stellen Sie sicher, dass Sie die **IP-Adresse (URL) und das Passwort** des Digital Strom-Konfigurators haben.

Los geht's!

1 - Verbinden Sie den dSS (RS485-Busanschluss oben rechts) mit den RS485-Anschluss des Modbus-RTU-Zählers.

Bitte stellen Sie sicher, dass der Modbus-Zähler an den dSS 20/22 gemäß dem unten stehenden Schaltplan angeschlossen ist:

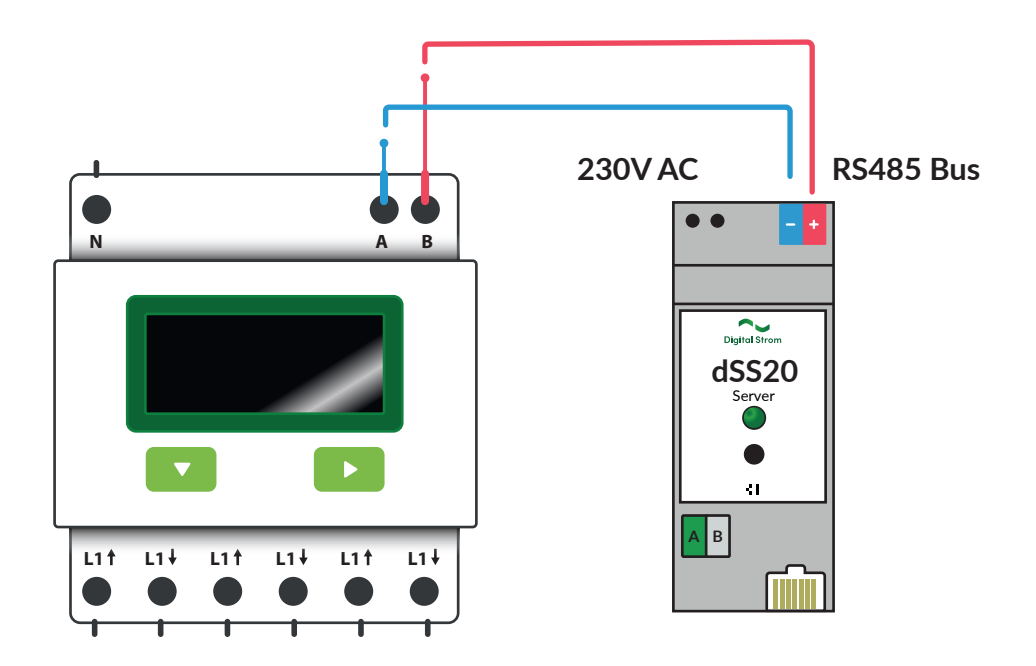

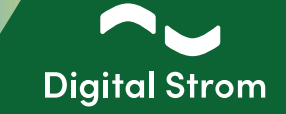

2 - Verbinden Sie sich mit dem Digital Strom-Konfigurator und installieren Sie die App "Modbus Energiezähler Protokoll".

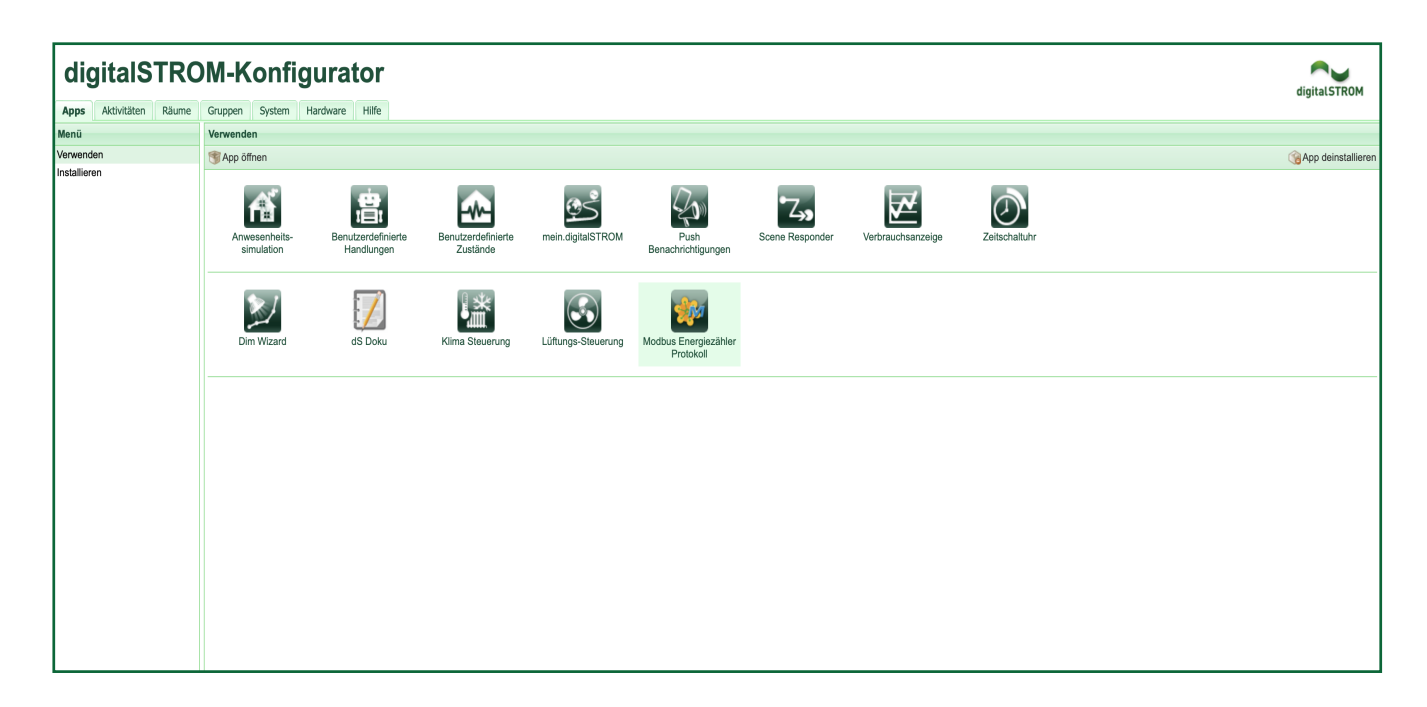

3 - Öffnen Sie die App "Modbus Energiezähler Protokoll" und gehen Sie auf die Registerkarte "Modbus Hardware".

Für den Datenaustausch über die RS485-Schnittstelle ist der nächste Schritt die Überprüfung der Kommunikationsparameter im Display des Modbus-RTU-Zählers.

Die Kommunikationsparameter für Baudrate, Parität, Datenbits und Stopp-Bits müssen mit den Parametern auf der Registerkarte "Modbus Hardware" übereinstimmen.

Für die Einstellung der Kommunikationsparameter im Modbus-Zähler, verwenden Sie bitte das Benutzerhandbuch des Herstellers.

| digital S  | Hodbus              | Zähler Protokoll      |   |
|------------|---------------------|-----------------------|---|
| Status     | Modbus Hardware     | Angeschlossene Zähler |   |
| Seriell    | e Schnittstelle kor | figurieren            |   |
| Baudrate   | 19200               | v                     | 0 |
| Parität    | Gerade              | v                     | 0 |
| Datenbits  | 9                   | v                     | • |
| Stopp-Bits | 1                   | v                     | • |
|            |                     | Speichern             |   |

## **Digital Strom Energy Cockpit**

Installationsanleitung

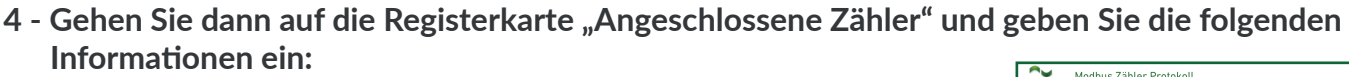

Klicken Sie auf "Zähler hinzufügen". Geben Sie zunächst die Slave-Adresse des Modbus-RTU-Zählers ein, den Sie hinzufügen möchten. Für die Eingabe der Slave-Adresse im Modbus-Zähler, befolgen Sie die Anweisungen im Benutzerhandbuch des Modbus-Zählers.

Als nächstes wählen Sie den Typ des Modbus-RTU-Zählers aus der Liste aus und geben dem Zähler einen Namen.

Wählen Sie den Stromkreis-Anwendungstyp für den Modbus-RTU-Zähler aus.

Wenn dieser Modbus-RTU-Zähler der Hauptzähler ist, der die Leistung vom und ins Netz misst, aktivieren Sie den Schalter "Hauptzähler".

Wenn Sie die Felder ausgefüllt haben, klicken Sie auf Speichern, und der Modbus-RTU-Zähler wird angezeigt. Herzlichen Glückwunsch, Sie haben Ihre Konfiguration abgeschlossen!

Jetzt können Sie Leistung und Energie in der App Verbrauchsanzeige überwachen, ähnlich wie beim dSM. Sie können die Energie des Hauptzählers (Modbus global) im Diagramm der gesamten Anlage sehen.

|                                                                                                    | Zanter Protokoll                                                                                                    | Status Nodous Hardware Angeschlossene Zähler                                                                                                    |                                                                                                    |
|----------------------------------------------------------------------------------------------------|----------------------------------------------------------------------------------------------------|----------------------------------------------------------------------------------------------------|----------------------------------------------------------------------------------------------------|
| itatus Modbus Hardware An                                                                                                    | geschlossene Zähler                                                                                                    | Angeschlossene Zähler verwalten                                                                                                    | Zähler hinzufi                                                                                                    |
| Angeschlossene Zähler v                                                                                                    | rerwalten                                                                                                    | Noch keine angeschlassenen Zähler.                                                                                                    |                                                                                                    |
|                                                                                                    |                                                                                                    |                                                                                                    |                                                                                                    |
| Slave-Adresse - eindeutig, 1255                                                                                                    | [r288                                                                                                    | 0 <b>@</b> ~                                                                                                    |                                                                                                    |
| Angeschlossene Zähler                                                                                                    |                                                                                                    | ~                                                                                                    |                                                                                                    |
| Name                                                                                                    |                                                                                                    |                                                                                                    |                                                                                                    |
| Stremkreis-Anwendungstyp                                                                                                    | Keine                                                                                                    | × ©                                                                                                    |                                                                                                    |
| Hauptzähler                                                                                                    |                                                                                                    |                                                                                                    |                                                                                                    |
|                                                                                                    |                                                                                                    | Abbrechen Spr                                                                                                    | ichern                                                                                                    |
| loch keine angeschlossenen Zähler.                                                                                                    |                                                                                                    |                                                                                                    |                                                                                                    |
|                                                                                                    |                                                                                                    |                                                                                                    |                                                                                                    |
| Slave-Adresse - eindeutig, 1255                                                                                                    |                                                                                                    | ۲                                                                                                    |                                                                                                    |
| 7761                                                                                                    | √ auswählen                                                                                                    | n in the second second s |                                                                                                    |
| Angeschlossene Zahler                                                                                                    | Eastron - SDM230-Modbus                                                                                                    |                                                                                                    |                                                                                                    |
| Name                                                                                                    | Eastron - SDM630-Modbus V2                                                                                                    |                                                                                                    |                                                                                                    |
| Stromkreis-Anwendungstyp                                                                                                    | ABB - B23 212-600<br>Schneider Electric - iEM3155                                                                                                    |                                                                                                    |                                                                                                    |
|                                                                                                    |                                                                                                    |                                                                                                    |                                                                                                    |
| Hauptzähler                                                                                                    |                                                                                                    |                                                                                                    |                                                                                                    |
|                                                                                                    |                                                                                                    | Abbrechen Spi                                                                                                    | lichern                                                                                                    |
|                                                                                                    |                                                                                                    |                                                                                                    |                                                                                                    |
| Slave-Adresse - eindeutie 1 255                                                                                                    |                                                                                                    |                                                                                                    |                                                                                                    |
| The survey converse, 1.255                                                                                                    |                                                                                                    |                                                                                                    |                                                                                                    |
| Angeschlossene Zähler                                                                                                    |                                                                                                    | Ŧ                                                                                                    |                                                                                                    |
| Name                                                                                                    |                                                                                                    |                                                                                                    |                                                                                                    |
|                                                                                                    | ✓ Keine                                                                                                    |                                                                                                    |                                                                                                    |
| Stromkreis-Anwendungstyp                                                                                                    | EV-Lagegerät                                                                                                    |                                                                                                    |                                                                                                    |
| Hauptzähler                                                                                                    | PV<br>Batterie                                                                                                    |                                                                                                    |                                                                                                    |
|                                                                                                    |                                                                                                    | Abbrechen Sp                                                                                                    | sichern                                                                                                    |
|                                                                                                    |                                                                                                    |                                                                                                    |                                                                                                    |
|                                                                                                    |                                                                                                    |                                                                                                    |                                                                                                    |
| Slave-Adresse - eindeutig, 1255                                                                                                    | 20                                                                                                    | • •                                                                                                    |                                                                                                    |
| Anneshlessone 75blas                                                                                                    | Cohercides Florida, ICM2155                                                                                                    |                                                                                                    |                                                                                                    |
| Angeschlossene zamer                                                                                                    | Schneider Electric - IEM3135                                                                                                    |                                                                                                    |                                                                                                    |
| Name                                                                                                    | EWZ                                                                                                    | •                                                                                                    |                                                                                                    |
|                                                                                                    | Wata                                                                                                    |                                                                                                    |                                                                                                    |
| Stromkreit-Anwendungstun                                                                                                    |                                                                                                    | *                                                                                                    |                                                                                                    |
| Stromkreis-Anwendungstyp                                                                                                    | Keine                                                                                                    | Ŧ                                                                                                    |                                                                                                    |
| Stromkreis-Anwendungstyp<br>Hauptzähler                                                                                                    | Keine                                                                                                    | ·                                                                                                    |                                                                                                    |
| Stromkreis-Anwendungstyp<br>Hauptzähler                                                                                                    | Neine                                                                                                    | Abbrechen Sp                                                                                                    | ichern                                                                                                    |
| Stromkreis-Anwendungstyp<br>Hauptzähler                                                                                                    | reine                                                                                                    | Abbrechen Sp                                                                                                    | iichern                                                                                                    |
| Stromkreis-Anwendungstyp<br>Hauptzähler                                                                                                    |                                                                                                    | Abbrechen Sp                                                                                                    | ichern                                                                                                    |
| Stromkreis-Anwendungstyp<br>Hauptzähler                                                                                                    | sene Zähler ve                                                                                                    | Abbrechen 5p                                                                                                    | ichern                                                                                                    |
| Strankreis-Anwendungstyp<br>Hauptzähler<br>Angeschlos                                                                                                    | sene Zähler ve                                                                                                    | Abbrechen 5p                                                                                                    | ichern                                                                                                    |
| Strankreis-Kowendungstyp<br>Haugetabler<br>Angeschlos                                                                                                    | sene Zähler ve                                                                                                    | Abbrechen 5p                                                                                                    | ichern                                                                                                    |
| Strankreis-Kowendungstyp<br>Hauptzähler                                                                                                    | sene Zähler ve                                                                                                    | Abbrechen 5p                                                                                                    | ichern                                                                                                    |
| Strankreis-Kowendungstyp<br>Hauptzähler<br>Angeschlos<br>EWZ                                                                                                    | sene Zähler ve                                                                                                    | Abbrechen 59                                                                                                    | ichern                                                                                                    |
| Strankreis-Anwendungstyp<br>Hauptzähler<br>Angeschlos<br>EWZ<br>iEM3155 von S                                                                                                    | sene Zähler ve                                                                                                    | Abbrechen 59                                                                                                    | ichern                                                                                                    |
| Strankreis-Anwendungstyp<br>Hauptzähler<br>Angeschlos<br>EWZ<br>iEM3155 von S                                                                                                    | sene Zähler ve                                                                                                    | Abbrechen 59                                                                                                    | ichern                                                                                                    |
| Strenkreis-Anwendungstyp<br>Hauptzähler<br>Angeschlos<br>EWZ<br>iEM3155 von S<br>Eigenschafter                                                                                                    | sene Zähler ve                                                                                                    | Abbrechen 59<br>rwalten                                                                                                    | ichern                                                                                                    |
| Strenkreis-Anwendungstyp<br>Hauptzähler<br>Angeschlos<br>EWZ<br>IEM3155 von S<br><i>Eigenschafter</i><br>Slave-                                                                                                    | sene Zähler ve                                                                                                    | Abbrechen 59<br>rwalten<br>Hauntzähler Stromkreis                                                                                                    | ichern<br>Î                                                                                                    |
| Strenkreis-Anwendungstyp<br>Hauptzähler<br>Angeschlos<br>EWZ<br>iEM3155 von S<br><i>Eigenschafter</i><br>Slave-<br>Adresse                                                                                                    | sene Zähler ve                                                                                                    | Abbrechen 59<br>rwalten<br>Hauptzähler Stromkreis<br>Anwendungsi                                                                                                    | ichern<br>Î                                                                                                    |
| Strenkreis-Anwendungstyp<br>Hauptsähler<br>Angeschlos<br>EWZ<br>iEM3155 von S<br><i>Eigenschafter</i><br>Slave-<br>Adresse<br>20                                                                                                    | sene Zähler ve                                                                                                    | Abbrechen 59<br>rwalten<br>Hauptzähler Stromkreis<br>Anwendungst<br>Ja Keine                                                                                                    | ichern<br>Î                                                                                                    |
| Strenkreis-Anwendungstep<br>Hauptzähler<br>Angeschlos<br>EWZ<br>iEM3155 von S<br>Eigenschafter<br>Slave-<br>Adresse<br>20                                                                                                    | sene Zähler ve<br>Schneider Electric<br>Serielle Tarif<br>aktiviert<br>23066062 Ja                                                                                                    | Abbrechen 59<br>rwalten<br>Hauptzähler Stromkreis<br>Ja Keine                                                                                                    | ichern<br>Î                                                                                                    |
| Strenkreis-Anwendungstyp<br>Hauptzähler<br>Angeschlos<br>EWZ<br>iEM3155 von S<br>Eigenschafter<br>Slave-<br>Adresse<br>20                                                                                                    | sene Zähler ve                                                                                                    | Abbrechen 59<br>rwalten<br>Hauptzähler Stromkreis<br>Ja Keine                                                                                                    | ichern<br>Î                                                                                                    |
| Stronkreis-Anwendungstyp<br>Hungstahler<br>Angeschlos<br>EWZ<br>iEM3155 von S<br>Eigenschafter<br>Slave-<br>Adresse<br>20                                                                                                    | sene Zähler ve<br>Schneider Electric<br>Serielle Tarif<br>23066062 Ja                                                                                                    | Abbrechen 5p<br>rwalten<br>Hauptzähler Stromkreis<br>Ja Keine                                                                                                    | ichern<br>IIIIIIIIIIIIIIIIIIIIIIIIIIIIIIIIIIII                                                                                                    |
| Stronkreis-Anwendungstyp<br>Hungtzähler<br>Angeschlos<br>EWZ<br>iEM3155 von S<br>Eigenschafter<br>Slave-<br>Adresse<br>20<br>Status Modbus Hardw                                                                                                    | sene Zähler ve<br>Schneider Electric<br>Serielle Tarif<br>aktiviert<br>23066062 Ja                                                                                                    | Abbrechen 59<br>rwalten<br>Hauptzähler Stromkreis<br>Ja Keine                                                                                                    | ichern<br>IIIIIIIIIIIIIIIIIIIIIIIIIIIIIIIIIIII                                                                                                    |
| Strenkreis-Anwendungstyp<br>Hauptizahler<br>Angeschlos<br>EWZ<br>iEM3155 von S<br>Eigenschafter<br>Slave-<br>Adresse<br>20<br>Status Modbus Hardw<br>Aktuelle Leistung                                                                                               | sene Zähler ve<br>Schneider Electric<br>Serielle Tarif<br>aktiviert<br>23066062 Ja<br>are Angeschlossene Zähler<br>s- und Energiewerte                                                                                           | Abbrechen 59 rwalten Hauptzähler Stromkreiss Ja Keine                                                                                                    | ichern<br>IIII                                                                                                    |
| Strenkreis-Anwendungstyp<br>Hauptzahler<br>Angeschlos<br>EWZ<br>iEM3155 von 5<br>Eigenschafter<br>Slave-<br>Adresse<br>20<br>Status Modbus Hardw<br>Aktuelle Leistung                                                                                                | sene Zähler ve<br>Schneider Electric<br>Serielle Tarif<br>23066062 Ja<br>are Angeschlossene Zähler<br>s- und Energiewerte                                                                                                    | Abbrechen 59 rwalten Hauptzähler Stromkreis Ja Keine                                                                                                    | ichern<br>IIIIIIIIIIIIIIIIIIIIIIIIIIIIIIIIIIII                                                                                                    |
| Strenkreis-Awwendungstyp<br>Hauptzähler<br>Angeschlos<br>EWZ<br>iEM3155 von S<br>Eigenschaften<br>Slave-<br>Adresse<br>20<br>Status Modbus Hardw<br>Aktuelle Leistung<br>Hauptzähler                                                                                 | sene Zähler ve<br>Schneider Electric<br>Serielle Tarif<br>aktiviert<br>23066062 Ja<br>are Angeschlossene Zähler<br>s- und Energiewerte                                                                                           | Abbrechen 59 rwalten Hauptzähler Stromkreis Ja Keine Ja Keine                                                                                                    | ichern<br>IIIIIIIIIIIIIIIIIIIIIIIIIIIIIIIIIIII                                                                                                    |
| Strenkreis-Awwendungstyp<br>Hauptzähler<br>Angeschlos<br>EWZ<br>iEM3155 von S<br>Eigenschafter<br>Slave-<br>Adresse<br>20<br>Status Modbus Hardw<br>Aktuelle Leistung<br>Hauptzähler<br>Modbus Zähler verbun                                                         | Schneider Electric<br>Schneider Electric<br>Scrielle Tarif<br>aktiviert<br>23066062 Ja<br>are Angeschlossene Zähler<br>S- und Energiewerte                                                                                       | Abbrechen 59 rwalten Hauptzähler Stromkreis Ja Keine                                                                                                    | ichern<br>IIIIIIIIIIIIIIIIIIIIIIIIIIIIIIIIIIII                                                                                                    |
| Strenkreis-Awwendungstyp<br>Hauptzähler<br>Angeschlos<br>EWZ<br>iEM3155 von S<br>Eigenschafter<br>Slave-<br>Adresse<br>20<br>Status Modbus Hardw<br>Aktuelle Leistung<br>Hauptzähler<br>Modbus Zähler verban<br>No                                                   | sene Zähler ve<br>Schneider Electric<br>Serielle Tarif<br>aktiviert<br>23066062 Ja<br>are Angeschlossene Zähler<br>S- und Energiewerte                                                                                           | Abbrechen 59<br>rwalten<br>Hauptzähler Stromkreis Ja Keine                                                                                                    | ichern                                                                                                    |
| Strenkreit-Anwendungstyp<br>Hauptzähler<br>Angeschlos<br>EWZ<br>iEM3155 von S<br>Eigenschafter<br>Adresse<br>20<br>Status Modbus Hardw<br>Aktuelle Leistung<br>Hauptzähler<br>Modbus Zähler verbun<br>Na                                                             | sene Zähler ve                                                                                                    | Abbrechen 59<br>rwalten<br>Hauptzähler Stromkreis Ja Keine<br>Ja Keine                                                                                                    | ichen<br>IIIIIIIIIIIIIIIIIIIIIIIIIIIIIIIIIIII                                                                                                    |
| Strenkreit-Anwendungstyp<br>Hauptzähler<br>Angeschlos<br>EWZ<br>iEM3155 von S<br>Eigenschafter<br>Adresse<br>20<br>Status Modbus Hardw<br>Aktuelle Leistung<br>Hauptzähler<br>Modbus Zähler verbun<br>Na                                                             | sene Zähler ve                                                                                                    | Abbrechen 59<br>rwalten<br>Hauptzähler Stromkreis Ja Keine                                                                                                    | ichen<br>D<br>yp                                                                                                    |
| Strenkreit-Anwendungstep<br>Hauptsähler<br>Angeschlos<br>EWZ<br>iEM3155 von S<br>Eigenschafter<br>Slave-<br>Adresse<br>20<br>Status Modbus Hardw<br>Aktuelle Leistung<br>Hauptzähler<br>Modbus Zähler verbun<br>N<br>Leistung Verbrau<br>Energie Erzeugu             | sene Zähler ve                                                                                                    | Abbrechen 59<br>rwalten<br>Hauptzähler Anwendungs<br>Ja Keine<br>Promotorente                                                                                                    | ichern<br>Transformer and the second second seco |
| Strenkreis-Anwendungstep<br>Hauptzähler<br>Angeschlos<br>EWZ<br>iEM3155 von S<br>Eigenschafter<br>Slave-<br>Adresse<br>20<br>Status Modbus Hardw<br>Aktuelle Leistung<br>Hauptzähler<br>Modbus Zähler verbun<br>No<br>Leistung Verbrau<br>Energie Verbrauch tar      | sene Zähler ve<br>Schneider Electric<br>Serielle Tarif<br>23066062 Ja<br>are Angeschlossene Zähler<br>s- und Energiewerte<br>EWZ<br>me EWZ<br>mg 0.0 W<br>chs 337,9 W<br>ngs 2.5 MWh                                             | Abbrechen 59<br>rwalten<br>Hauptzähler Stromkreis Ja Keine                                                                                                    | ichern<br>Transformer and the second second seco |
| Strenkreis-Awwendungstyp<br>Hauptzähler<br>Angeschlos<br>EWZ<br>iEM3155 von §<br>Eigenschafter<br>Slave-<br>Adresse<br>20<br>Status Modbus Hardw<br>Aktuelle Leistung<br>Addus Zähler verbun<br>Ne<br>Leistung Erzeugu<br>Leistung Verbrau<br>Energie Verbrauchs tar | sene Zähler ve<br>Schneider Electric<br>Serielle Tarif<br>aktiviert<br>23066062 Ja<br>are Angeschlossene Zähler<br>S- und Energiewerte<br>EWZ<br>ser EWZ<br>so 0.0 W<br>cho 337.9 W<br>ngs 2.5 MWh<br>cho 3.5 MWh<br>fr1 3.5 MWh | Abbrechen 59<br>rwalten<br>Hauptzähler Stromkreis Ja Keine                                                                                                    | ichern                                                                                                    |

**Digital Strom** 

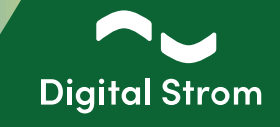

#### 5 - Einrichtung von Automatisierungsregeln

Nach der Konfiguration der dSMs, Modbus-RTU-Zähler oder intelligenten Zähler mit P1-Schnittstelle (Benelux) können Sie Ihre gewünschten Zustände (App Benutzerdefinierte Zustände im Konfigurator) basierend auf der aktuell gemessenen Leistung konfigurieren. Mit diesen konfigurierten Zuständen können Sie Automatisierungsregeln in der App Scene Responder auslösen. In Kombination mit Digital Strom Klemmen ist es möglich, beliebige Geräte auf Basis der aktuell erzeugten Leistung ein- oder auszuschalten. Bei Digital Strom kompatiblen Geräten, wie z.B. Waschmaschinen und Trocknern von V-Zug, Siemens oder Bosch (Home Connect), ist es z.B. möglich, den Start eines vorkonfigurierten Programms auszulösen, wenn selbst erzeugter Strom zur Verfügung steht.

Um den Ladevorgang an der Wallbox zu aktivieren, wird ein potentialgetrenntes Freigabesignal benötigt - dies wird mit dem SW-UMR200 realisiert.

#### 5.1 - Benutzerdefinierte Zustände

Beispiel 1: Benutzerdefinierte Zustände erten Zusta Öffnen Sie die App Benutzerdefinierte Zustände. Erstellen Sie einen Zustand. Dieser Assistent unterstützt Sie beim Erstellen eines neuen benutzerdefinierten Zustandes. der auf dem Wert der von Ihrem Zähler Bitte wählen Sie, welche Art von Zustand Sie erzeugen wollen. erzeugten Nettoleistung basiert. Durch die Verwendung des Produktionswerts Zustand aufgrund Verbrauchsmeldungen setzen Erstellen Sie einen Zustand, der auf dem Wert der netto erzeugten kann der Zustand in Abhängigkeit von Leistung Ihres Modbus-Zählers basiert. Zustand aufgrund dSM Verbrauchsmessung setzen > Status auf der Grundlage der P1-Verbrauchsleistung einstelle der aktuell produzierten Leistung für die Durch die Verwendung des Produktionswertes kann der Zustand in nd aufgrund gesamt 'produzierten Leistung' setzen > Abhängigkeit von der aktuell produzierten Leistung der gesamten Anlage gesamte Anlage gesetzt und gesetzt und zurückgesetzt werden. Status basierend auf der P1-Produktionsleistung einstellen zurückgesetzt werden. Status auf der Grundlage der Modbus-Verbrauchsleistung ei Wenn Ihr Haus beispielsweise über eine Photovoltaikanlage verfügt Wenn mit Haus beispielsweise uber eine Friouvorahaninge verlugt, können Sie einen Zustand "Überschussleistung" definieren, der ausgelös wird, wenn die gemessene Produktionsleistung über 5000 Wilegt. Um kurze Perioden der Bewölkung zu berücksichtigen, können Sie eine Dauer und einen Mindestschweitenwert festlegen, unter dem die erzeugte . saelõst Status basierend auf der Modbus-Produktionsleistung einstell Zustand aufgrund beliebiger Auslöser setzen > Logische Verknüpfungen auswerten Leistung liegen muss, damit der Zustand zurückgesetzt wird. Ich setze den Zustand manuell via Server- oder Smart Home Bitte wählen Sie die Leistungsstufen zum Einstellen und Zurücksetzer Abbrecher Weiter itzerdefinierten Zustand be Geben Sie dem Zustand einen Namen. Geben Sie den Feldern "wenn gesetzt" Produktion > 5000 Watt Name: Beschreibung wenn gesetzt: (> 5000 Watt) und "wenn nicht gesetzt" Beschreibung wenn zurückgesetzt: < 2000 Watt (< 2000 Watt) eine Beschreibung, wählen Bitte wählen Sie die Leistungsstufen zum Einstellen und Zurücksetzen. Sie dann den Zähler auf der linken Seite 5000 🗘 W (EWZ) und geben Sie die Leistungswerte Zustand setzen bei Produktion grösser: EWZ für "Zustand setzen" (5000W) und Batterie 2000 🗘 W Zustand zurücksetzen bei Produktion kleiner: Charger "Zustand zurücksetzen" (2000W) auf der rechten Seite ein. Um kurze Perioden der Bewölkung zu berücksichtigen, können Sie eine Dauer und einen Mindestschwellenwert festlegen, unter Zustand setzen nach einer Periode von: 5 🗘 0 🗘 mm:ss 🛛 wenn keine weitere Änderung mehr aufgetreten ist dem die produzierte Leistung liegen muss, 15 🗘 0 🗘 mm:ss wenn keine weitere Änderung mehr aufgetreten ist Zustand zurücksetzen nach einer Periode von: bevor der Zustand zurückgesetzt wird. Speichern Abbrechen

## Digital Strom Energy Cockpit

Installationsanleitung

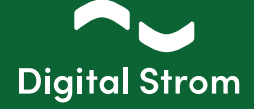

| Benutzerdefinierte Zustände                      |                          |                                      |         |                            |                                      |         |                   |                   |
|--------------------------------------------------|--------------------------|--------------------------------------|---------|----------------------------|--------------------------------------|---------|-------------------|-------------------|
| 🔕 Neuer Zustand 🔯 Zustand bearbeiten 🕑 Zustand u |                          |                                      |         |                            |                                      |         |                   | 🗊 Zustand löschen |
| Name A                                           | Beschreibung gesetzt     | Auslöser zum Setzen                  | Periode | Beschreibung nicht gesetzt | Auslöser zum Zurücksetzen            | Periode | Aktueller Zustand | Auf Smart Hon     |
| ∃ Erzeugung von Modbus                           |                          |                                      |         |                            |                                      |         |                   |                   |
| Produktion                                       | - <b>₩</b> - > 5000 Watt | EWZ aktuelle Erzeugung > 5000 W      | 05:00   | 条 < 2000 Watt              | EWZ aktuelle Erzeugung < 2000 W      | 15:00   | 赉 < 2000 Watt     | <b>V</b>          |
| ⊯ Fenster- und Türkontakte                       |                          |                                      |         |                            |                                      |         |                   |                   |
| ∃ Manuell gesetzte Zustände                      |                          |                                      |         |                            |                                      |         |                   |                   |
| Warmeswasser                                     | Activ                    | wird manuell ausgelöst               |         | 兼 Inactiv                  | wird manuell ausgelöst               |         | 条 Inactiv         | V                 |
| ⊞ Sensorwerte                                    |                          |                                      |         |                            |                                      |         |                   |                   |
| Verbrauch von Modbus                             |                          |                                      |         |                            |                                      |         |                   |                   |
| Verbrauch                                        | - <b>4</b> > 8000 Watt   | Charger aktueller Verbrauch > 8000 W | 00:00   | 条 < 3000 Watt              | Charger aktueller Verbrauch < 3000 W | 05:00   | 鮝 < 3000 Watt     | <b>V</b>          |
| Verbrauchsmeldungen von Geräten                  |                          |                                      |         |                            |                                      |         |                   |                   |

### Beispiel 2:

Öffnen Sie die App Benutzerdefinierte Zustände. Erstellen Sie einen Zustand, der auf dem Wert der von Ihrem Zähler erzeugten Nettoleistung basiert. Durch die Verwendung des Produktionswerts kann der Zustand in Abhängigkeit von der aktuell produzierten Leistung für die gesamte Anlage gesetzt und zurückgesetzt werden.

| e • Beschreibung gesetzt Ausköser zum Setzen                                                      |                      | Periode Beschreibung nicht g. Auslöser zum Zunücksetzen Periode Aktueller Zustand Auf S                                                       | mart Hor |
|---------------------------------------------------------------------------------------------------|----------------------|----------------------------------------------------------------------------------------------------|----------|
| utzerdefinierten Zustand bearbeiten                                                               |                      |                                                                                                    | 6        |
| Dieser Assistent unterstützt Sie beim Erstellen<br>Bitte wählen Sie, welche Art von Zustand Sie i | eines ne<br>erzeuger | euen benutzerdefinierten Zustandes.<br>n wollen.                                                                                              |          |
| Zustand aufgrund Verbrauchsmeldungen setzen                                                       | >                    | Erstellen Sie einen Zustand, der auf dem Wert der netto erzeugten                                                                             |          |
| Zustand aufgrund dSM Verbrauchsmessung setzen                                                     | >                    | Leistung Ihres Modbus-Zählers basiert.                                                                                                    |          |
| Status auf der Grundlage der P1-Verbrauchsleistung                                                | einstelle            | Durch die Verwendung des Produktionswertes kann der Zustand in                                                                                |          |
| Zustand aufgrund gesamt 'produzierten Leistung' set                                               | zen >                | Abhängigkeit von der aktuell produzierten Leistung der gesamten Anlage                                                                        |          |
| Status basierend auf der P1-Produktionsleistung eins                                              | tellen               | gesetzt und zuruckgesetzt werden.                                                                                                    |          |
| Status auf der Grundlage der Modbus-Verbrauchsleis                                                | tung ein             | Wenn Ihr Haus beispielsweise über eine Photovoltaikanlage verfügt,                                                                            |          |
| Status basierend auf der Modbus-Produktionsleistung                                               | g einstell           | können Sie einen Zustand "Uberschussleistung" definieren, der ausgelöst<br>wird, wenn die gemessene Produktionsleistung über 5000 W liegt. Um |          |
| Zustand aufgrund beliebiger Auslöser setzen                                                       | >                    | kurze Perioden der Bewölkung zu berücksichtigen, können Sie eine Dauer                                                                        |          |
| Logische Verknüpfungen auswerten                                                                  | >                    | Leistung liegen muss, damit der Zustand zurückgesetzt wird.                                                                                   |          |
| Ich setze den Zustand manuell via Server- oder Smar                                               | t Home               |                                                                                                    |          |
| Bitte wählen Sie die Leistungsstufen zum Einste                                                   | ellen und            | Zurücksetzen.                                                                                                    | hen      |

Geben Sie dem Zustand einen Namen. Geben Sie den Feldern "wenn gesetzt" (Ja) und "wenn nicht gesetzt" (Nein) eine Beschreibung, wählen Sie dann den Zähler auf der linken Seite (PV) und geben Sie die Leistungswerte für "Zustand setzen" (2000W) und "Zustand zurücksetzen" (1500W) auf der rechten Seite ein. Um kurze Perioden der Bewölkung zu berücksichtigen, können Sie eine Dauer und einen Mindestschwellenwert festlegen, unter dem die produzierte Leistung liegen muss, bevor der Zustand zurückgesetzt wird.

| Benutzerdefinierte             | n Zustand bearbeiten                                         |                  |                                 |                                                        |                                                      | ×   |
|--------------------------------|--------------------------------------------------------------|------------------|---------------------------------|--------------------------------------------------------|------------------------------------------------------|-----|
| Name:<br>Bitte wählen Si       | Solar produktion>2000 Watt                                   | en und Zurückset | Beschreit<br>Beschreit<br>tzen. | oung wenn gesetzt:<br>oung wenn zurückgesetzt:         | Ja<br>Nein                                           |     |
| PV                             |                                                              |                  | Status se                       | tzen, wenn der Verbrauch hö                            | öher ist als: 2000 🗘 W                               |     |
| Boiler                         |                                                              |                  | Zustand :                       | zurücksetzen, wenn der Verb                            | rauch                                                |     |
| Wallbox                        |                                                              |                  | niedriger                       | ist als:                                               | 1500 🗸 W                                             |     |
| Haus/Netz                      |                                                              |                  |                                 |                                                        |                                                      |     |
| Zustand setze<br>Zustand zurüc | n nach einer Periode von:<br>ksetzen nach einer Periode von: | 3 🔷 0<br>5 🔦 0   | mm:ss                           | wenn keine weitere Ändern<br>wenn keine weitere Ändern | ung mehr aufgetreten ist<br>ung mehr aufgetreten ist |     |
|                                |                                                              |                  |                                 |                                                        | Speichern Abbred                                     | hen |

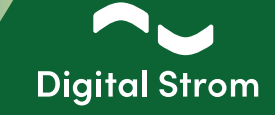

### 5.2 - Scene Responder

#### Beispiel 1:

Der Benutzerdefinierte Zustand kann nun verwendet werden, um eine Aktion auszulösen, wie z.B. das Ein- oder Ausschalten eines bestimmten elektrischen Verbrauchers, wie z.B. einer Ladestation für Elektrofahrzeuge oder eines Boilers. Es ist auch möglich, Bedingungen einzufügen, z.B. dass die Ladestation für Elektrofahrzeuge erst eingeschaltet werden darf, wenn das Warmwasser bereits

aufgeheizt ist. Priorisierung von Verbrauchern.

Starten Sie die App Scene Responder. Erstellen Sie eine Automatisierungsregel (Neuer Automat), um Verbraucher ein- oder auszuschalten. Geben Sie dem neuen Automaten einen Namen. Wählen Sie als Nächstes den Auslöser (Benutzerdef. Zustand -> Production -> >5000 Watt), der die Aktivität oder Aktivitäten starten soll.

Wählen Sie auf der Registerkarte "Auszuführende Aktivitäten" die auszuführende Aktivität aus. In diesem Beispiel soll die Klemme SW-KL200 (Garage Ladestation) eingeschaltet werden.

Wählen Sie auf der Registerkarte "Bedingungen" die Bedingung(en) aus, die erfüllt sein müssen. In diesem Beispiel ist die Bedingung Benutzerdef. Zustand -> Warmeswasser -> Inactiv ausgewählt. Das bedeutet, dass bei vorhandener Produktion (>5000 Watt) die Ladestation für Elektrofahrzeuge nur eingeschaltet wird, wenn die Warmwasseraufbereitung bereits abgeschlossen wurde (Boiler).

| Z, Scene Responde                                                                                                    | er                                    |                    |                        |                          | digital            |
|----------------------------------------------------------------------------------------------------|---------------------------------------|--------------------|------------------------|--------------------------|--------------------|
| 🔾 Neuer Automat 🔯 Automat bearbeiten 🛷                                                                                                    | Automat deaktivieren 🕟 Automat testen |                    |                        |                          | 📋 Autor            |
| Netiv Name ~                                                                                                    | Auslöser                              | Auszuführende A    | ktivitäten             | Bedingungen              | W                  |
|                                                                                                    |                                       |                    |                        |                          |                    |
| tomat bearbeiten                                                                                                    |                                       |                    |                        |                          |                    |
| ame: Autolad                                                                                                    | estation                              |                    |                        |                          |                    |
| Auglägen                                                                                                    | de Alstinitäten Redingur              |                    |                        |                          |                    |
| Ausioser Auszuluhren                                                                                                    | ide Aktivitäten beuingui              | igen               |                        |                          |                    |
| Vählen Sie die Aktivität au                                                                                                    | s, welche als Auslöser diener         | n soll. Es können  | gleichzeitig meh       | irere Stimmungen ausg    | ewählt werden.     |
| Aktivität in Raum >                                                                                                    |                                       |                    | - <b>₩</b> - > 5000 Wa | tt                       |                    |
| Ereignis auf Gerät >                                                                                                    | Pool Abdeckung                        | 2                  | ₩ < 2000 Wa            | ##                       |                    |
| Schaltsensor-Meldung >                                                                                                    | Pool Abdeckung auf                    | -                  |                        |                          |                    |
| verbrauchsmeldung >                                                                                                    | Pool Pompe                            | -                  |                        |                          |                    |
| Raumzustand >                                                                                                    | Pool Ruppo Verbrauch                  |                    |                        |                          |                    |
| Anwendungen >                                                                                                    | Pool-rumpe verbrauch                  |                    |                        |                          |                    |
|                                                                                                    | Production                            |                    |                        |                          |                    |
| 3enutzerdef. Handlung >                                                                                                    | Processing > 500017                   | ~                  |                        |                          |                    |
| Benutzerdef. Zustand >                                                                                                    | Rollon aufwenn kein Beren             |                    |                        |                          |                    |
|                                                                                                    | Rollos aut went kein kegen            | -                  |                        |                          |                    |
| Zugang >                                                                                                    | Polle zu wenn Kalt                    | 2                  |                        |                          |                    |
|                                                                                                    | NUMA ZU WEINI AZU                     | >                  |                        |                          |                    |
| erzögerung: 0 🗘 0                                                                                                    | 🗘 0 🗘 (hh:mm:ss)                      |                    |                        |                          |                    |
| Verzögerungszeit neu st                                                                                                    | tarten, wenn während der V            | /erzögerungszeit o | ler Auslöser ern       | eut eintritt.            |                    |
|                                                                                                    |                                       |                    |                        |                          |                    |
|                                                                                                    |                                       |                    |                        |                          | Speichern Abbrechi |
| tomat bearbeiten                                                                                                    |                                       |                    |                        |                          |                    |
|                                                                                                    | - sheld                               |                    |                        |                          |                    |
| me: Autolad                                                                                                    | estation                              |                    |                        |                          |                    |
| Auslöser Auszuführer                                                                                                    | nde Aktivitäten Bedingur              | ngen               |                        |                          |                    |
| eben Sie die Aktivitäten e                                                                                                    | ein, die in diesem Automat a          | usgeführt werder   | sollen.                |                          |                    |
| 🔿 Naua Aktivität . 🖂 Alla A                                                                                                    | ktivitäton anaoigon                   |                    |                        |                          | 1 Aktivität        |
| Viveue Aktivitat 600 Alle A                                                                                                    | kuvitaten anzeigen                    |                    |                        |                          |                    |
| Aktivität bearbeiten Gara                                                                                                    | ige Ladestation in Garage ei          | inschalten         |                        |                          |                    |
| Aktivität in Raum >                                                                                                    | Garage >                              | 🐔 Garage Ladest    | ation >                | Ausschalten              |                    |
| Einzelnes Gerät >                                                                                                    |                                       |                    |                        | Einschalten              |                    |
| Senutzerdet. Handlung >                                                                                                    |                                       |                    |                        |                          |                    |
| senutzerdet. Zustand >                                                                                                    |                                       |                    |                        |                          |                    |
| audio activities >                                                                                                    |                                       |                    |                        |                          |                    |
| JRL autruten >                                                                                                    |                                       |                    |                        |                          |                    |
|                                                                                                    |                                       |                    |                        |                          |                    |
| 2ugang >                                                                                                    |                                       |                    |                        |                          |                    |
| Wetter >                                                                                                    |                                       |                    |                        |                          |                    |
| sicherheit >                                                                                                    |                                       |                    |                        |                          |                    |
|                                                                                                    |                                       |                    |                        |                          |                    |
|                                                                                                    |                                       |                    |                        |                          |                    |
|                                                                                                    |                                       |                    |                        |                          | Speichern Abbreche |
| tomat hearbeiten                                                                                                    |                                       |                    |                        |                          |                    |
| tomat bearbeiten                                                                                                    |                                       |                    |                        |                          |                    |
| me: Autolad                                                                                                    | estation                              |                    |                        |                          |                    |
| Auslöser Auszuführer                                                                                                    | de Aktivitäten Bedingun               | ngen               |                        |                          |                    |
| √enn der Automat nur un                                                                                                    | ter gewissen Bedingungen a            | usgeführt werde    | n soll, können d       | iese hier definiert werd | en.                |
|                                                                                                    |                                       |                    |                        |                          |                    |
| Neue Bedingung 3 Alle                                                                                                    | Bedingungen anzeigen                  |                    |                        |                          | Bedingung 1/1 🔍 🕨  |
| Searbeite Bedingung: Ben                                                                                                    | utzerdef. Zustand                     |                    |                        |                          |                    |
| ionnenstand >                                                                                                    | Warmeswasser                          |                    | > 👫                    | Activ                    |                    |
| 'ageszeit >                                                                                                    |                                       |                    | *                      | Inactiv                  |                    |
|                                                                                                    |                                       |                    |                        |                          |                    |
| Vochentag >                                                                                                    |                                       |                    |                        |                          |                    |
| Vochentag ><br>Datum >                                                                                                    |                                       |                    |                        |                          |                    |
| Nochentag ><br>Datum ><br>Schaltsensor-Meldung >                                                                                                    |                                       |                    |                        |                          |                    |
| Vochentag ><br>Datum ><br>Schaltsensor-Meldung ><br>Geräte Zustand >                                                                                                  |                                       |                    |                        |                          |                    |
| Vochentag ><br>Datum ><br>Schaltsensor-Meldung ><br>Seräte Zustand ><br>Senutzerdef. Zustand >                                                                        |                                       |                    |                        |                          |                    |
| Vochentag ><br>Datum ><br>Schaltsensor-Meldung ><br>Seräte Zustand ><br>Vnwendungen >                                                                                 |                                       |                    |                        |                          |                    |
| Wochentag ><br>Datum ><br>Schaltsensor-Meldung ><br>Seräte Zustand ><br>Anwendungen ><br>Anwesenheit >                                                                |                                       |                    |                        |                          |                    |
| Wochentag ><br>Datum ><br>Schaltsensor-Meldung ><br>Geräte Zustand ><br>Anwendungen ><br>Anwesenheit ssimulaton >                                                     |                                       |                    |                        |                          |                    |
| Wochentag ><br>Datum ><br>Schaltsensor-Meldung ><br>Serutzerdef. Zustand ><br>Anwegenheit ><br>Anwegenheitssimulation ><br>Wetter >                                   |                                       |                    |                        |                          |                    |
| Wochentag ><br>Datum ><br>Schaltsensor-Meldun ><br>Schaltsensor-Meldun ><br>Seräte Zustand ><br>Amwendungen ><br>Amwendungen ><br>Munkernehtssimulation ><br>Netter > |                                       |                    |                        |                          |                    |

## Digital Strom Energy Cockpit

Installationsanleitung

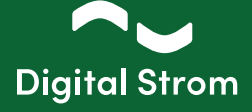

### Beispiel 2:

Starten Sie die App Scene Responder. Erstellen Sie eine Automatisierungsregel (Neuer Automat), um Verbraucher ein- oder auszuschalten. Geben Sie dem neuen Automaten einen Namen. Wählen Sie als Nächstes den Auslöser (Benutzerdef. Zustand -> Solar Produktion -> Ja), der die Aktivität oder Aktivitäten starten soll.

Wählen Sie auf der Registerkarte "Auszuführende Aktivitäten" die auszuführende Aktivität aus. In diesem Beispiel soll die Klemme SW-UMR200 (EV lader buiten) eingeschaltet werden.

Wählen Sie auf der Registerkarte "Bedingungen" die Bedingung(en) aus, die erfüllt sein müssen. In diesem Beispiel ist die Bedingung Benutzerdef. Zustand -> Boiler heiß -> Ja ausgewählt. Das bedeutet, dass bei vorhandener Produktion (>2000 Watt) die Ladestation für Elektrofahrzeuge (Wallbox) nur eingeschaltet wird, wenn die Warmwasser-Aufbereitung bereits abgeschlossen wurde (Boiler).

|                                                                                                    | onde                                                                                                    | ər                                                                                                    |                                                                                                    |                                                                                                    |                                                                                             |         |                                                       |          |                                        | dig                                                                                                    | nitals |
|----------------------------------------------------------------------------------------------------|----------------------------------------------------------------------------------------------------|----------------------------------------------------------------------------------------------------|----------------------------------------------------------------------------------------------------|----------------------------------------------------------------------------------------------------|---------------------------------------------------------------------------------------------|---------|-------------------------------------------------------|----------|----------------------------------------|----------------------------------------------------------------------------------------------------|--------|
| Neuer Automat S Automat bearber                                                                                                    | iten 🧑                                                                                                    | Automat deaktivieren 🕟 Automat ter                                                                                                    | iten                                                                                                    |                                                                                                    |                                                                                             |         |                                                       |          |                                        | 1                                                                                                    | Autor  |
| Aktiv Name -                                                                                                    |                                                                                                    | Auslöser                                                                                                    |                                                                                                    | Auszuführende                                                                                                    | Aktivitäten                                                                                 |         | Bed                                                   | ingungen |                                        |                                                                                                    | Ve     |
|                                                                                                    |                                                                                                    |                                                                                                    |                                                                                                    |                                                                                                    |                                                                                             |         |                                                       |          |                                        |                                                                                                    |        |
| utomat bearbeiten                                                                                                    |                                                                                                    |                                                                                                    | _                                                                                                    |                                                                                                    |                                                                                             | _       |                                                       |          |                                        |                                                                                                    |        |
| lame: Wa                                                                                                    | llbox                                                                                                    | eingeschaltet                                                                                                    |                                                                                                    |                                                                                                    |                                                                                             |         |                                                       |          |                                        |                                                                                                    |        |
| Auslöser Auszufü                                                                                                    | ihren                                                                                                    | de Aktivitäten Be                                                                                                    | dingunge                                                                                                    | n                                                                                                    |                                                                                             |         |                                                       |          |                                        |                                                                                                    |        |
| Wählen Sie die Aktivitä                                                                                                    | + aus                                                                                                    | welche als Auslöser                                                                                                    | dienen so                                                                                                    | II Es können a                                                                                                    | loichzeiti                                                                                  | ia mel  | arere Stimmunger                                      | PUSCEWS  | blt werden                             |                                                                                                    |        |
| Wallen die die Filerie                                                                                                    | t uus                                                                                                    | , weiche dis ridsieser.                                                                                                    | ulcrist se                                                                                                    | II. LO ROTTION 9                                                                                                    | icici n.c.a                                                                                 | ig ma   | nere summa                                            | ausyc    | IIII III III III III III III III III I |                                                                                                    |        |
| Aktivität in Raum                                                                                                    | >                                                                                                    | Garagedeur                                                                                                    |                                                                                                    | >                                                                                                    | ₩ Ja                                                                                        | 9       |                                                       |          |                                        |                                                                                                    |        |
| Ereignis auf Gerät                                                                                                    | >                                                                                                    | Glazenwasser                                                                                                    |                                                                                                    | >                                                                                                    | ₩ N                                                                                         | ein     |                                                       |          |                                        |                                                                                                    |        |
| Schaltsensor-Meldung                                                                                                    | >                                                                                                    | Hydrofoorpomp                                                                                                    |                                                                                                    | >                                                                                                    |                                                                                             |         |                                                       |          |                                        |                                                                                                    |        |
| Verbrauchsmeldung                                                                                                    | >                                                                                                    | Inbraak detectie                                                                                                    |                                                                                                    | >                                                                                                    |                                                                                             |         |                                                       |          |                                        |                                                                                                    |        |
| Raumzustand                                                                                                    | >                                                                                                    | Neato aan/uit                                                                                                    |                                                                                                    | >                                                                                                    |                                                                                             |         |                                                       |          |                                        |                                                                                                    |        |
| Anwendungen                                                                                                    | >                                                                                                    | Ramen                                                                                                    |                                                                                                    | >                                                                                                    |                                                                                             |         |                                                       |          |                                        |                                                                                                    |        |
|                                                                                                    | —                                                                                                    | Schemer                                                                                                    |                                                                                                    | >                                                                                                    |                                                                                             |         |                                                       |          |                                        |                                                                                                    |        |
| Benutzerdef. Handlung                                                                                                    | >                                                                                                    | Schemer ochtend                                                                                                    |                                                                                                    | >                                                                                                    |                                                                                             |         |                                                       |          |                                        |                                                                                                    |        |
| Benutzerdef. Zustand                                                                                                    | >                                                                                                    | Solar produktion                                                                                                    |                                                                                                    | >                                                                                                    |                                                                                             |         |                                                       |          |                                        |                                                                                                    |        |
| _                                                                                                    | _                                                                                                    | Tuindeur garage                                                                                                    |                                                                                                    | >                                                                                                    |                                                                                             |         |                                                       |          |                                        |                                                                                                    |        |
| Zugang                                                                                                    | >                                                                                                    | 14-1                                                                                                    |                                                                                                    |                                                                                                    |                                                                                             |         |                                                       |          |                                        |                                                                                                    |        |
| Verzögerung: 0 🗘                                                                                                    | 0 🗧                                                                                                    | 0 0 (hh:mm:ss                                                                                                    | s)<br>der Verzö                                                                                                    | gerungszeit der                                                                                                    | <sup>,</sup> Auslöse                                                                        | er erne | eut eintritt.                                         |          |                                        |                                                                                                    |        |
| Verzögerung: 0 🔷                                                                                                    | 0 🗧                                                                                                    | O     O     (hh:mm:ss arten, wenn während o                                                                                                    | s)<br>der Verzö                                                                                                    | gerungszeit der                                                                                                    | <sup>-</sup> Auslöse                                                                        | er erne | eut eintritt.                                         |          | Speichern                              | Abbre                                                                                                    | eche   |
| Verzögerung: 0 🔶                                                                                                    | 0                                                                                                    | O      O     (hh:mm:sc     arten, wenn während o                                                                                                    | s)<br>der Verzö                                                                                                    | gerungszeit der                                                                                                    | <sup>-</sup> Auslöse                                                                        | er erne | eut eintritt.                                         |          | Speichern                              | Abbre                                                                                                    | eche   |
| Verzögerung: 0 🔷<br>Verzögerungszeit ne<br>stomat bearbeiten<br>ame: Wal                                                                                                    | 0 deu sta                                                                                                    | O     O     O | s)<br>der Verzö                                                                                                    | gerungszeit der                                                                                                    | <sup>-</sup> Auslöse                                                                        | er erne | eut eintritt.                                         |          | Speichern                              | Abbre                                                                                                    | echer  |
| Verzögerung: 0<br>Verzögerungszeit ne<br>utomat bearbeiten<br>ame: Wal<br>Auslöser Auszufü                                                                                                    | 0 deu sta                                                                                                    | O     O     (h::mm:s: arten, wenn während o  eingeschaltet de Aktivitäten     Bee                                                                                                    | s)<br>der Verzög                                                                                                    | gerungszeit der                                                                                                    | <sup>r</sup> Auslöse                                                                        | er erne | eut eintritt.                                         |          | Speichern                              | Abbre                                                                                                    | echer  |
| Verzögerung: 0<br>Verzögerungszeit ne<br>atomat bearbeiten<br>ame: Wal<br>Auslöser Auszufü                                                                                                    | 0<br>eu sta<br>Ilbox<br>hren                                                                                                    | O     O     (h::mm:s: arten, wenn während e eingeschaltet de Aktivitäten     Bee e die in diesen Auton                                                                                                    | s)<br>der Verzög<br>dingunge                                                                                           | gerungszeit der<br>n                                                                                                    | Auslöse                                                                                     | er erne | eut eintritt.                                         |          | Speichern                              | Abbre                                                                                                    | eche   |
| Verzögerung: 0  Verzögerungszeit no<br>verzögerungszeit no<br>atomat bearbeiten<br>ame: Wal<br>Auslöser Auszufü<br>Geben Sie die Aktivitäb                                                                                                    | 0 deu sta                                                                                                    | eingeschaltet<br>de Aktivitäten Been<br>n, die in diesem Auton                                                                                                    | s)<br>der Verzö<br>dingunge<br>nat ausge                                                                               | gerungszeit der<br>n<br>führt werden s                                                                                               | ollen.                                                                                      | èr erne | eut eintritt.                                         |          | Speichern                              | Abbre                                                                                                    | echei  |
| Verzögerung: 0<br>Verzögerungszeit nu<br>atomat bearbeiten<br>ame: Wal<br>Auslöser Auszufü<br>Geben Sie die Aktivität<br>@ Neue Aktivität                                                                                                    | 0 v v v v v v v v v v v v v v v v v v v                                                                                                    | eingeschaltet<br>de Aktivitäten Bee<br>n, die in diesem Auton<br>ktivitäten anzeigen                                                                                                    | s)<br>der Verzöj<br>dingunge<br>nat ausge                                                                              | gerungszeit der<br>n<br>führt werden s                                                                                               | r Auslöse                                                                                   | er erne | eut eintritt.                                         |          | Speichern<br>1 Aktiviti                | Abbre                                                                                                    | echer  |
| Verzögerung: 0  Verzögerungszeit n<br>Verzögerungszeit n<br>utomat bearbeiten<br>ame: Wal<br>Auslöser Auszufü<br>Geben Sie die Aktivität<br>Neue Aktivität Sarbeiten E                                                                                                    | 0 sta<br>eu sta<br>libox<br>hren ei<br>Alle A<br>V lac                                                                                                    | eingeschaltet<br>de Aktivitäten Bee<br>n, die in diesem Auton<br>ktivitäten anzeigen<br>fer buiten in Garage e                                                                                                    | s)<br>der Verzög<br>dingunge<br>nat ausge<br>einschaltu                                                                | gerungszeit der<br>n<br>führt werden s<br>en                                                                                         | <sup>r</sup> Auslöse<br>ollen.                                                              | er erne | eut eintritt.                                         |          | Speichern<br>1 Aktivit                 | Abbra                                                                                                    | echer  |
| Verzögerung: 0  Verzögerungszeit nu<br>vtomat bearbeiten<br>ame: Wal<br>Auslöser Auszufü<br>Geben Sie die Aktivität<br>Neue Aktivität Bearbeiten E<br>Aktivität in Raum                                                                                                    | 0 state                                                                                                    | Constant of the second of the second of | s)<br>der Verzög<br>dingunge<br>nat ausge<br>einschalt<br>>                                                            | n<br>führt werden s<br>en<br>b EV lader buit                                                                                         | ollen.                                                                                      | er erne | eut eintritt.                                         |          | Speichern<br>1 Aktivit                 | Abbre                                                                                                    | echer  |
| Verzögerung: 0 ()<br>Verzögerungszeit n<br>utomat bearbeiten<br>Iame: Wal<br>Auslöser Auszufü<br>Geben Sie die Aktivität<br>Oneue Aktivität bearbeiten<br>Aktivität bearbeiten<br>Aktivität in Raum<br>Einzelnes Gerät                                                                                                    | 0<br>eu sta<br>libox<br>hren<br>en ei<br>Alle A<br><b>V lac</b><br>>                                                                                                    | Conservent     Conservent     C | s)<br>der Verzö<br>dingunge<br>nat ausge<br>einschalt<br>> 4                                                           | n<br>führt werden s<br>en<br>EV lader buit<br>V lader Fiat                                                                           | - Auslöse<br>ollen.                                                                         | er erne | eut eintritt.                                         |          | Speichern<br>1 Aktivit                 | Abbre<br>it                                                                                                    | echer  |
| Verzögerung: 0  Verzögerungszeit ne<br>verzögerungszeit ne<br>utomat bearbeiten<br>lame: Wal<br>Auslöser Auszrüt<br>Geben Sie die Aktivität<br>Neue Aktivität bearbeiten E<br>Aktivität in Raum<br>Einzelnes Gerät<br>Benutzerdef. Handlung                                                                                                    | Ilbox<br>hren ein<br>Alle A<br>V lac<br>>                                                                                                    | eingeschaltet<br>de Aktivitäten Bee<br>n, die in diesem Auton<br>ktivitäten in Garage o<br>Alle Raume<br>Badkamer<br>Entree                                                                                                    | s)<br>der Verzö<br>dingunge<br>nat ausge<br>einschalt<br>><br>2<br>2                                                   | n<br>frührt werden s<br>en<br>EV lader buitt<br>E EV lader buitt                                                                     | - Auslöse<br>ollen.<br>en ><br>puls >                                                       | er erne | Ausschalten<br>Einschalten<br>Impuls                  |          | Speichern<br>1 Aktivit                 | Abbre                                                                                                    | echer  |
| Verzögerung: 0  Verzögerungszeit n<br>Verzögerungszeit n<br>utomat bearbeiten<br>lame: Wal<br>Auslöser Auszufü<br>Geben Sie die Aktivität<br>O Neue Aktivität bearbeiten E<br>Aktivität in Raum<br>Einzelnes Gerät<br>Benutzerdef. Handlung<br>Benutzerdef. Justand                                                                                                    | 0 × 1<br>eu sta<br>Ilbox<br>ihren<br>en ei<br>Alle A<br>V lac<br>> ><br>> >                                                                                                    | eingeschaltet<br>de Aktivitäten Bee<br>n, die in diesem Auton<br>ktivitäten anzeigen<br>der buiten in Garage o<br>Alle Räume<br>Badkamer<br>Entree<br>Garage                                                                                                    | adingunge<br>adingunge<br>nat ausge<br>einschalt<br>> 4<br>> 4<br>> 4<br>> 4<br>> 4<br>> 4<br>> 4<br>> 4<br>> 4<br>> 4 | n<br>führt werden s<br>EV lader built<br>Garage open<br>Garage open                                                                  | Auslöse<br>ollen.<br>en ><br>puls >                                                         | er erne | aut eintritt.                                         |          | Speichern<br>1 Aktivit                 | Abbre                                                                                                    | echer  |
| Verzögerung: 0  Verzögerungszeit n<br>Verzögerungszeit n<br>utomat bearbeiten<br>Iame: Wal<br>Auslöser Auszufü<br>Geben Sie die Aktivität<br>Neue Aktivität bearbeiten E<br>Aktivität in Raum<br>Einzelnes Gerät<br>Benutzerdef. Handlung<br>Benutzerdef. Zustand<br>audio activities                                                                                                    | 0 see usta<br>Ilbox<br>ihren<br>en eid<br>V lac<br>><br>><br>><br>><br>><br>><br>>                                                                                                    | eingeschaltet<br>de Aktivitäten Bee<br>n, die in diesem Auton<br>uktivitäten anzeigen<br>der buiten in Garage e<br>Badkamer<br>Entree<br>Garage<br>Kantoor                                                                                                    | adingunge<br>adingunge<br>nat ausge<br>einschalt<br>> 4<br>> 4<br>> 4<br>> 4<br>> 4<br>> 4<br>> 4<br>> 4<br>> 4<br>> 4 | n<br>führt werden s<br>en<br>b EV lader buit<br>6 Garage open<br>6 Garage suite<br>Hudroforomet                                      | <ul> <li>Auslöse</li> <li>ollen.</li> <li>puls</li> <li>puls</li> <li>pnp</li> </ul>        | er erne | eut eintritt.<br>Ausschalten<br>Einschalten<br>Impuls |          | Speichern<br>1 Aktivit                 | it 4                                                                                                    | echer  |
| Verzögerung: 0  Verzögerungszeit n<br>Verzögerungszeit n<br>utomat bearbeiten<br>Jame: Wal<br>Auslöser Auszufü<br>Geben Sie die Aktivität<br>O Neue Aktivität Barbeiten E<br>Aktivität in Raum<br>Einzelnes Gerät<br>Benutzerdef. Zustand<br>audio activities<br>URL aufrufen                                                                                                    | 0 seu sta<br>llbox<br>ihren ei<br>Alle A<br>V lac<br>> ><br>> ><br>> ><br>> >                                                                                                    | eingeschaltet<br>eingeschaltet<br>de Aktivitäten Bee<br>n, die in diesem Autor<br>tkivitäten anzeigen<br>der buiten in Garage o<br>Alle Räume<br>Badkamer<br>Entree<br>Garage<br>Kantoor<br>Keuken                                                                                                    | dingunge<br>dingunge<br>einschalt<br>><br>><br>>                                                                       | n<br>führt werden s<br>en<br>EV lader buit<br>Garage suite<br>Garage suite<br>Hydrofoorpor                                           | r Auslöse<br>ollen.<br>puls ><br>n puls >                                                   | er erne | aut eintritt.<br>Ausschalten<br>Einschalten<br>Impuls |          | Speichern<br>1 Aktivit                 | Abbr                                                                                                    | echer  |
| Verzögerung: 0  Verzögerungszeit n Verzögerungszeit n Verzögerungszeit | Ilbox<br>Ilbox<br>Ihren ein<br>Alle A<br>Ile A<br>I<br>I<br>I<br>I<br>I<br>I<br>I<br>I<br>I<br>I<br>I<br>I<br>I<br>I<br>I<br>I<br>I<br>I<br>I | eingeschaltet<br>de Aktivitäten anzeigen<br>kktivitäten i Garage of<br>Alle Räume<br>Badkamer<br>Entree<br>Garage<br>Kantoor<br>Keuken<br>Overloop                                                                                                    | s)<br>dingunge<br>einschalt<br>> 4<br>> 4<br>> 4<br>> 4<br>> 4<br>> 4<br>> 4<br>> 4                                    | n<br>führt werden s<br>führt werden s<br>EV lader buit<br>Garage open<br>Garage sluite<br>Hydrofoorpor<br>LED panelen                | r Auslöse<br>ollen.<br>n puls ><br>puls >                                                   | er erne | - Ausschalten<br>Einschalten<br>Impuls                |          | Speichern<br>1 Aktivit                 | Abbre Abbre | echer  |
| Verzögerung: 0<br>Verzögerungszeit n<br>utomat bearbeiten<br>Iame: Wal<br>Auslöser Auszufü<br>Geben Sie die Aktivität<br>Meter Aktivität bearbeiten<br>Aktivität naum<br>Einzelnes Gerät<br>Benutzerdef. Handlung<br>Benutzerdef. Zustand<br>audio activities<br>URL aufrufen<br>Zugang                                                                                                    | Ilbox<br>Ilbox<br>Ilbox<br>Ilbox<br>Ihren<br>Ilbox<br>Ihren<br>Ilbox<br>Ilbox<br>Ilbox<br>I<br>Ilbox<br>Ilbox<br>I<br>Ilbox<br>I<br>Ilbox<br>I<br>Ilbox<br>I<br>Ilbox<br>I<br>Ilbox<br>I<br>Ilbox<br>I<br>Ilbox<br>I<br>Ilbox<br>I<br>Ilbox<br>I<br>Ilbox<br>I<br>Ilbox<br>I<br>Ilbox<br>I<br>I<br>I<br>I<br>I<br>I<br>I<br>I<br>I<br>I<br>I<br>I<br>I<br>I<br>I<br>I<br>I<br>I<br>I                                                                                                    | Casaveree     Compared of the compared of the compared of | s)<br>der Verzör<br>dingunge<br>einschaltb<br>> 4<br>> 4<br>> 4<br>> 4<br>> 4<br>> 4<br>> 4<br>> 4<br>> 4<br>> 4       | n n EV lader buit Garage suite Garage suite Hydrofoorpor LED panelen Vorstvrijint                                                    | Auslöse<br>ollen.<br>Pollen<br>puls<br>puls<br>puls<br>puls<br>puls<br>puls<br>puls<br>puls | er erne | Ausschalten<br>Einschalten<br>Impuls                  |          | Speichern<br>1 Aktivit                 | Abbre Abbre | echer  |
| Verzögerung: 0<br>Verzögerungszeit n<br>Verzögerungszeit n<br>utomat bearbeiten<br>Iame: Wal<br>Auslöser Auszufü<br>Geben Sie die Aktivität<br>Neue Aktivität is Raum<br>Einzelnes Gerät<br>Benutzerdef. Handlung<br>Benutzerdef. Zustand<br>audio activities<br>URL aufrufen<br>Zugang<br>Wetter                                                                                                    | Ilbox<br>ihren<br>en eid<br>XIIe A<br>V lac<br>V lac<br>V a<br>V a<br>V a<br>V a<br>V a<br>V a<br>V a<br>V a<br>V a<br>V a                                                                                                    | eingeschaltet<br>eingeschaltet<br>de Aktivitäten Bee<br>n, die in diesem Auton<br>ktivitäten anzeigen<br>der buiten in Garage of<br>Alle Räume<br>Badkamer<br>Entree<br>Garage<br>Kantoor<br>Keuken<br>Överloop<br>Slaapkamer Jamie                                                                                                    | s)<br>dder Verzör<br>dingunge<br>einschalt<br>> 4<br>2 4<br>2 4<br>2 4<br>2 4<br>2 4<br>2 4<br>2 4<br>2 4<br>2 4<br>2  | n<br>führt werden s<br>EV lader buit<br>EV lader Fiat<br>Garage open<br>Garage sluite<br>Hydroforopa<br>LED panelen<br>Vorstvrijlint | Auslöse<br>ollen.<br>puls 2<br>puls 2<br>2<br>2<br>2                                        | er erne | Ausschalten E Inschalten I Inpuls                     |          | Speichern<br>1 Aktivit                 | Abbr                                                                                                    | echer  |
| Verzögerung: 0  Verzögerungszeit n Verzögerungszeit n Verzögerungszeit | Ilbox<br>ihren<br>en eid<br>V lac<br>><br>><br>><br>><br>><br>><br>><br>><br>><br>><br>><br>><br>>                                                                                                    | eingeschaltet<br>de Aktivitäten Bee<br>n, die in diesem Autor<br>tätten anzeigen<br>der bulten in Garage<br>Alle Räume<br>Badkamer<br>Entree<br>Garage<br>Kantoor<br>Keuken<br>Overkoop<br>Slaapkamer<br>Staapkamer<br>Studie JAJ                                                                                                    | s) s) der Verzör                                                                                                    | n<br>führt werden s<br>en<br>b EV lader buit<br>b Garage open<br>b Garage skuite<br>b Hydrofoorpor<br>LED panelen<br>b Uorstvrijlint | Auslöse                                                                                     | er erne | Ausschalten<br>Einschalten<br>Impuls                  |          | Speichern<br>1 Aktivit                 | Abbre                                                                                                    | echer  |

| utomat bearbeiten     |        |                                         |                  |                |                   |               |        |
|-----------------------|--------|-----------------------------------------|------------------|----------------|-------------------|---------------|--------|
| Name: W               | allbox | eingeschaltet                           |                  |                |                   |               |        |
| Auslöser Auszu        | ührer  | de Aktivitäten Bedingungen              |                  |                |                   |               |        |
| Wenn der Automat n    | ur unt | er gewissen Bedingungen ausgeführt werd | den soll, könner | n diese hier o | lefiniert werden. |               |        |
| 📀 Neue Bedingung      | 😨 All  | e Bedingungen anzeigen                  |                  |                |                   | Bedingung 1/1 | <  > f |
| Bearbeite Bedingun    | g: Ber | utzerdef. Zustand                       |                  |                |                   |               |        |
| wocnentag             | >      | Azimuth zon terras start                | >                | -∰⊷ Ja         |                   |               |        |
| Datum                 | >      | Azimuth zon zuidkant einde              | >                | - Nein         |                   |               |        |
| Schaltsensor-Meldung  | >      | Azimuth zon zuidkant start              | >                | Arr            |                   |               |        |
| Geräte Zustand        | >      | Boiler heiß                             | >                |                |                   |               |        |
| Benutzerdef. Zustand  | >      | EV laden                                | >                |                |                   |               |        |
| Anwendungen           | >      | Fiat laden                              | >                |                |                   |               |        |
| Anwesenheit           | >      | Garagedeur                              | >                |                |                   |               |        |
| Anwesenheitssimulatio | n >    | Glazenwasser                            | >                |                |                   |               |        |
| Wetter                | >      | Hydrofoorpomp                           | >                |                |                   |               |        |
| Sicherheit            | >      | Inbraak detectie                        | >                |                |                   |               |        |
| Raumzustand           | >      | Neato aan/uit                           | >                |                |                   |               |        |
| Heizungs-System       | >      | Ramon                                   |                  |                |                   |               |        |

| <b>'</b> Z | Scene Respond                        | er                                                                                                    |                                         |                                             | digitalSTROM    |
|------------|--------------------------------------|----------------------------------------------------------------------------------------------------|-----------------------------------------|---------------------------------------------|-----------------|
| 🔘 N        | uer Automat 🛛 😨 Automat bearbeiten 🛛 | 🔊 Automat deaktivieren 🕟 Automat testen                                                                                                    |                                         |                                             | Automat löschen |
| Aktiv      | Name 🔺                               | Auslöser                                                                                                    | Auszuführende Aktivitäten               | Bedingungen                                 | Verzögerung     |
| V          | Wallbox eingeschaltet                | In the sense of the sense of th | I EV lader buiten in Garage einschalten | 🛞 🚸 Benutzerdef. Zustand Boiler Heis ist Ja | 00:00:00        |

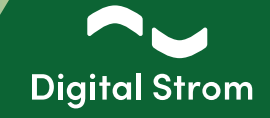

### 6 - DS Energy Cockpit - dS Smart Home App

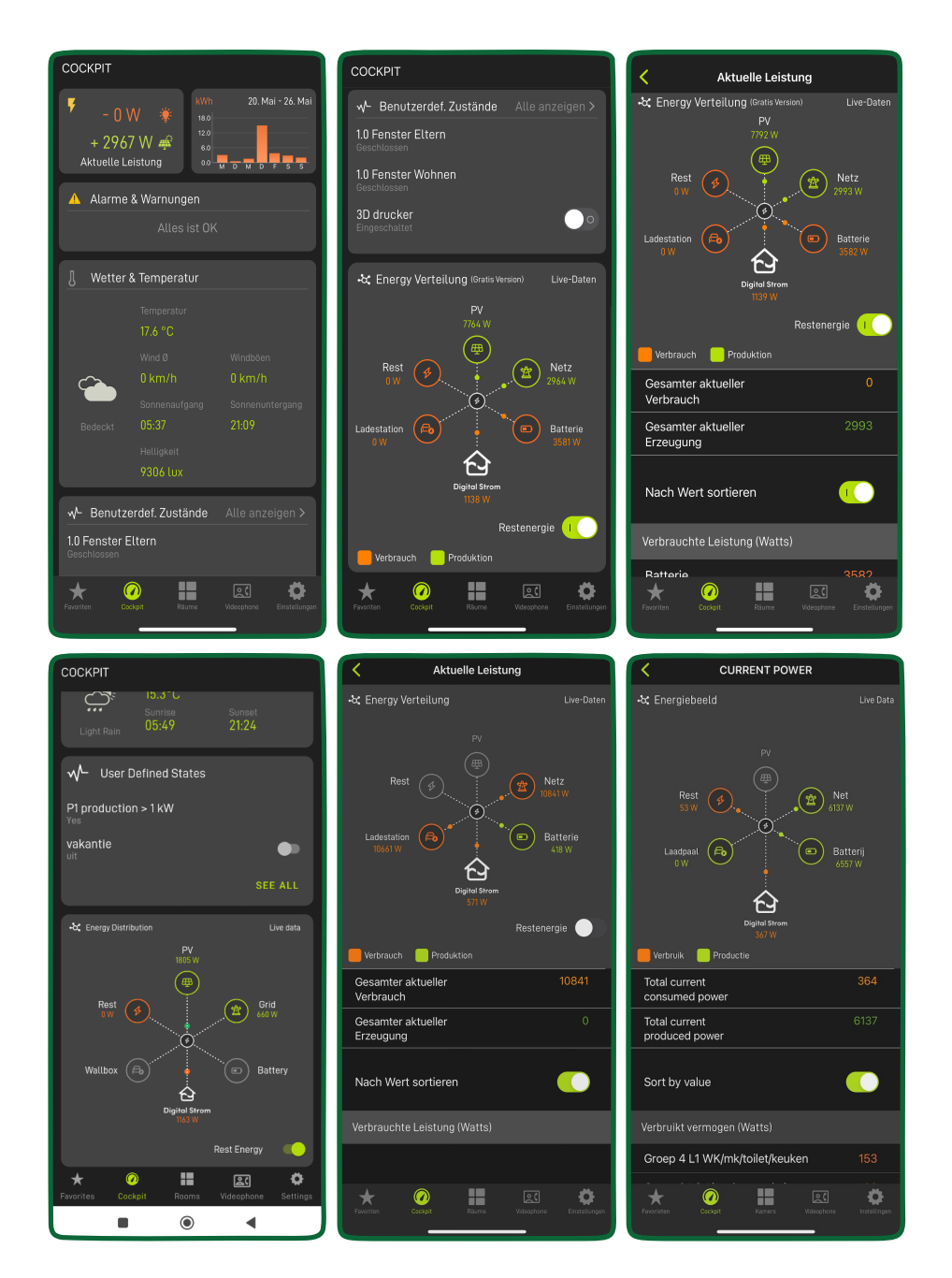

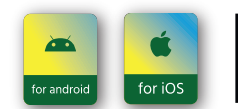

To access the new features on your smartphone, ensure you've downloaded the latest Digital Strom app update, available on the Google Play and the App Store.

www.digitalstrom.com